# 申报单位操作手册

(申报单位)

2023年5月

第1页共 11页

|          |                                               |                    | 目录          |        |        |  |
|----------|-----------------------------------------------|--------------------|-------------|--------|--------|--|
| _        | 心旦攻寻                                          |                    |             |        | 2      |  |
|          |                                               | 四 龄) 乏伏回山          |             | •••••• |        |  |
|          | <ol> <li>1. 打开浏览者</li> <li>7 系统界面加</li> </ol> | 寄,                 |             |        | 3<br>3 |  |
|          | <ol> <li>3. 账号注册</li> </ol>                   |                    |             |        |        |  |
| <u> </u> | <b>查找、</b> 申                                  | 报项目                |             |        | 4      |  |
|          | 1. 查找项目.                                      |                    |             |        |        |  |
|          | 2. 立即申报                                       | 4                  |             |        |        |  |
|          | 3. 填写申报信                                      | 言息                 |             |        | 5      |  |
|          | 4. 提交申请                                       |                    |             |        |        |  |
| 三、       | 项目进度                                          | 查询                 |             |        | 7      |  |
|          | <b>1</b> . 点击右上方                              | 方【我的工作台】进入         | 单位工作台界面;    |        | 7      |  |
|          | 2. 点击【我的                                      | 的项目】进入已申报项         | 目的详情页;      | ~      | 7      |  |
|          | 3. 光标移动至                                      | 刘项目右侧的【进度】         | 按钮,即可查看当前;  | 进度。    | 8      |  |
| 四、       | 下载打印。                                         |                    |             |        | 8      |  |
|          | <b>1</b> . 点击右上方                              | <b>方【我的项目】进入</b> 己 | 申报项目的详情页; . |        | 8      |  |
|          | 2. 寻找需要打                                      | 丁印的项目;             |             |        | 8      |  |
| 五、       | 项目退回                                          | 修改                 |             |        | 11     |  |
|          |                                               |                    |             |        |        |  |
|          |                                               |                    |             |        |        |  |
|          |                                               |                    |             |        |        |  |
|          |                                               |                    |             |        |        |  |
|          |                                               |                    |             |        |        |  |
|          |                                               |                    |             |        |        |  |
|          |                                               |                    |             |        |        |  |

为了更好的为您服务,请仔细阅读本使用手册,谢谢!

- ▶ 平台网址: <u>https://zcfw.sxzwfw.gov.cn:8081/#/home</u>
- ▶ 推荐登录浏览器: 下载安装谷歌 Chrome 浏览器或 360 安全浏览器
- ➤ Chrome 下载网址: <u>https://www.google.cn/chrome/</u>
- ▶ 技术咨询电话: 0351-7731164

一、账号登录

1. 打开浏览器, 输入系统网址

https://zcfw.sxzwfw.gov.cn:8081/#/home

2. 系统界面如下

| <b>「」</b> 晋公<br>前 项   |                         | 服务平台 Q 山西 切换 · 通知公告 政策解读            | 智能推荐 使用             | 習助 意见征集                 | 山西政务服务平台 马上登录<br>系统咨询小线: 0351-7731164 |                                                                                                    |
|-----------------------|-------------------------|-------------------------------------|---------------------|-------------------------|---------------------------------------|----------------------------------------------------------------------------------------------------|
| 征政策<br>智能搜<br>386人来88 | <b>复现信网始</b><br>索政策匹配   | - 在<br>请选择您的身份<br>我是单位用户<br>我是主管部门你 | 平审专家/其他             | ×<br>> 2<br>,<br>法登录, : | <ul> <li>N 通気</li> <li>2 示</li> </ul> | <ol> <li>①</li> <li>项目进展</li> <li>ジ</li> <li>ご</li> <li>ご<!--</th--></li></ol> |
| <b>Ö</b> 欢迎申报         | 0351-7731164 (工作日 9:00- | 2:00 14:00-17:00)                   | 4                   | A AS                    |                                       | and the second                                                                                                    |
| 专精特                   | 听中小企业政策                 |                                     | Constantine and and | <b>智能检</b><br>税收优惠智     | 索 前                                   |                                                                                                    |
| 山西                    | 专精特新中                   | 小企业迎来好消息                            |                     | 去看看 →                   |                                       |                                                                                                    |

点击上图【登录】按钮即,点击【我是单位用户】即可打开登陆界面,选择 法人登录,输入用户和密码进行登录,如下:

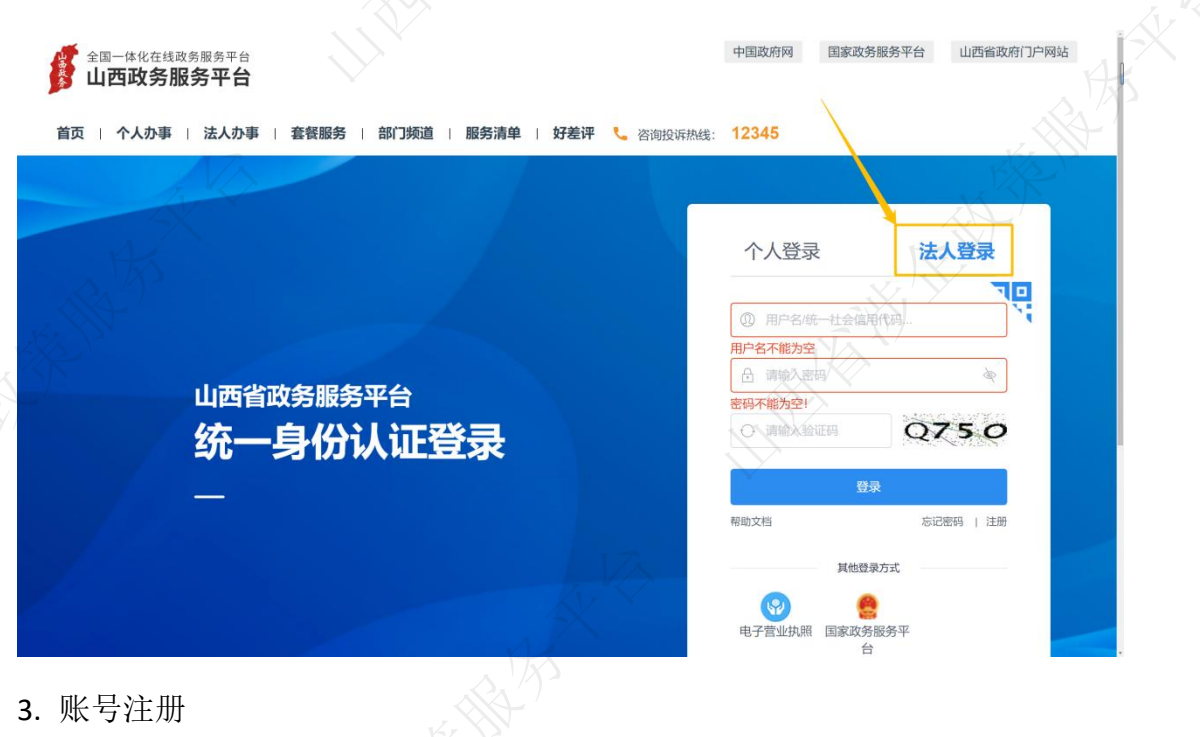

第3页共11页

若无账号, 需先注册后再进行登录。

点击【注册】,选择【法人注册】,填写标有"\*"的信息后点击【注册】。

| 全国一体化在线政务服务平台<br>山西政务服务平台 |                                                            | 中国政府网 国家政务服   | 务平台 山西省政府门户网站 |       |
|---------------------------|------------------------------------------------------------|---------------|---------------|-------|
| 首页   个人办事   法人办事   套板服务   | 58   部门频道   服务清单   好差评 🐛 咨询进                               | 诉热线: 12345    |               |       |
|                           |                                                            |               |               |       |
|                           |                                                            | 个人登录          | 法人登录          |       |
|                           |                                                            | 0             | TO:           |       |
|                           |                                                            |               |               | x.S   |
| 山西省政务服                    | 务平台                                                        |               |               |       |
| 统一身份                      | 认证登录                                                       | ○ 请输入验证码      | 7-140         | >     |
|                           |                                                            | 登录            | 5记224 1 注册    |       |
|                           |                                                            | 其他登录方         | nt nt         |       |
|                           |                                                            | <b>(9)</b>    |               |       |
|                           |                                                            | 电子营业执照 国家政务服合 | <u>祭平</u>     |       |
|                           |                                                            | The second    |               |       |
|                           |                                                            |               |               |       |
|                           |                                                            |               |               |       |
|                           |                                                            |               |               | 0     |
|                           | *法人账号 信编入以字母开头的4-30位字母、数字或下如2004合<br>法人账号不能为空              |               |               |       |
|                           | ● 登录密码 密码长度8-20位、数字大小与字段防御字符、至少包含3<br>登录密码不能为空             | 10            |               |       |
|                           | <ul> <li>● 編載AE39</li> <li>■ 法人类型</li> <li>企业法人</li> </ul> |               |               |       |
|                           | • 企业名称 诺福人企业名称                                             |               |               |       |
| * \$2                     | Letanitas an X H entranting                                |               |               |       |
| * 法近                      | efft表人姓名。<br>请输入法定代表人的姓名                                   |               |               |       |
| * (13                     | 我人证件类型 身份证                                                 | ÷             |               | 4     |
| *法定代表                     | 身份证号码 请输入法定代表人的身份证号码                                       |               |               | AK    |
| * 代表                      | 技人手机号码 请输入您的手机号码                                           |               |               | R.    |
|                           | *验证码 请输入图片给证码                                              | LEFI          |               | Ser 1 |
| AV K                      | 短篇验证码 请输入短信验证码                                             | 获取增值验证码       |               |       |
|                           | 我已阅读并同意《山西台政务服务网络                                          | 5一认证中心注册协议》   |               |       |
|                           | 注册                                                         |               |               |       |
|                           |                                                            |               |               |       |
|                           |                                                            |               |               |       |
|                           |                                                            |               |               |       |

# 二、查找、申报项目

1. 查找项目

登陆后选择【项目申报】页面,点击需要申报的项目,进入申报详情页

|                                                        | 政策服务平台 ♀ 山西 切換 ×<br>通知公告 政策解读 智能                               | 山西政务服务                                                         | 平台 我的关注   🗘 🕲 企业申报 ~<br>系统咨询热线: 0351-7731164                    | i.              |
|--------------------------------------------------------|----------------------------------------------------------------|----------------------------------------------------------------|-----------------------------------------------------------------|-----------------|
| 项目申报•让政策完现象                                            | 网购一样便捷                                                         | 名的公司集中国哪些项目? 喻人公司名称快速四                                         | a 快速匹配                                                          |                 |
| 选择区划不限 省本级 太原 2<br>主管部门 不限 主管部门T1 山边                   | 大同 阳泉 长治 晋城 勞州 晋中<br>16省发展和改革委员会 山西省工业和信息·                     | 运城 忻州 临汾 吕梁<br>化厅 山西省人力资源和社会保障厅 山武                             | <mark>皆省民政厅</mark> 山西省财政厅 ~                                     | の<br>項目<br>登録   |
| 项 自申报<br>· Nibit · 新新 • 时间 • 达成 •                      | 2                                                              |                                                                | 请输入项目名称 Q<br>共11条记录                                             | (6<br>#880<br>≮ |
| 2023年山西省示范机构奖励<br>列7天 音金支持<br>山西省民税庁 12人看过             | 2023年山西省示范社会组织奖励<br>(新7天) 资金支持<br>山西省院政厅 45人看过                 | 2023年山西省示范品牌奖励<br><u>新7天</u> 资金支持<br>山西省民政厅 29人看过              | 2023年山西省示范社区奖励<br>第0天 资金支持<br>山西省民政厅 19人看过                      | 平台<br>返回<br>收   |
| 2023年山西省康养产业项目贷款贴<br>局补贴<br>教221天 资金支持<br>山西省限职厅 71人看过 | 2023年山西省康养产业项目一次性<br>建设补助<br><u>第221天</u> 资金支持<br>山西省政政厅 21人指过 | 2023年山西省新增限上养老企业一<br>次性突励<br><u>第221天</u> 资金支持<br>山西省院政厅 43人看过 | 2023年山西省民办养老机构一次性<br>建设补助(新建)<br><u>卯天</u> 资金支持<br>山西省限项厅 11人看过 |                 |
| 2023年山西省民办养老机构一次性<br>建设补助(改造)                          | 2023年山西省民办养老机构贷款贴<br>息补贴                                       | 2023年山西省社区居家养老服务一<br>次性建设补助                                    | $\rightarrow$                                                   |                 |

2. 立即申报

查看项目详情后,通过点击【立即申报】,进入项目申报页面。

| 顶 琐            | <b>目申报 政策文件 </b> 近            | <b>知公告   政策解读</b>                                                                                                    | 智能推荐 使用帮助 意见征   | <b>集</b> 系统咨询热线: 0351-7731164         |          |
|----------------|-------------------------------|----------------------------------------------------------------------------------------------------|-----------------|---------------------------------------|----------|
|                | 2023年山西省示                     | 范社区奖励                                                                                                    |                 | 部门                                    |          |
|                | 立即申报 申报材料                     | + 关注 🌻 评价                                                                                                    |                 | 山西省民政厅                                | ①<br>项目进 |
|                | 基本信息                          |                                                                                                    |                 | + 关注 《 查看详细                           |          |
| ■ 目名称  <br>本信息 | <b>实施主体名称</b> 山西省民政府          |                                                                                                    | <b>德对象</b> 单位   | 指南下载与分享                               | 监督反      |
| 理部门<br>理时间     | 到现场次数 0<br>小·甲=R/门            | the second second secon | <b>持金额</b> 资金支持 | ▲」下截至本地 〇 分享至微信                       | 視频教      |
| 询电话            | 办理部门:山西省民政厅                   | <u> </u>                                                                                                    |                 | 相关政策                                  | 平台评      |
| 目描述理条件         | 办理时间                          |                                                                                                    |                 | 山西省民政厅山西省财政厅关于支持社区国家养老服务112511工程的实施方案 | 返回頂      |
| 请材料            | 2023-04-27至2023-05-31 23:59:5 | 9                                                                                                    |                 | 山西省民政厅 2021-10-15                     |          |
|                | 咨询电话                          |                                                                                                    |                 | 相关项目                                  |          |
|                | 区划                            | 联系人                                                                                                    | 联系方式            | 2023年山西省新增限上美老企业一次性                   |          |
|                | 11777                         | 牛球凤、赵姝                                                                                                    | 0351-6387363    | 奖励                                    |          |

3. 填写申报信息

如实填写项目申报【基本信息】,并在【附件清单】栏目上传对应的附件材料(如附件是合同或发票,请按照系统【上传合同】和【上传发票】格式进行添加),并可点击【预览】按钮,查看项目申报书,如果有问题,可以重新在申报表中修改。

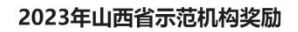

基本信息 附件清单

- 温馨提示: 1、为防止填写信息因意外丢失,请每隔5分钟点击"暂存"按钮一次。
- 2、部分填报内容,系统会自动提取"单位信息"内数据,如需更新,请通知单位管理员在"单位信息"或"补充信息"内修改。
- 3、标记为"必填"的内容,必须填写。

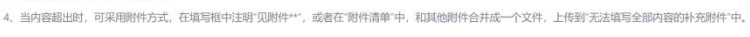

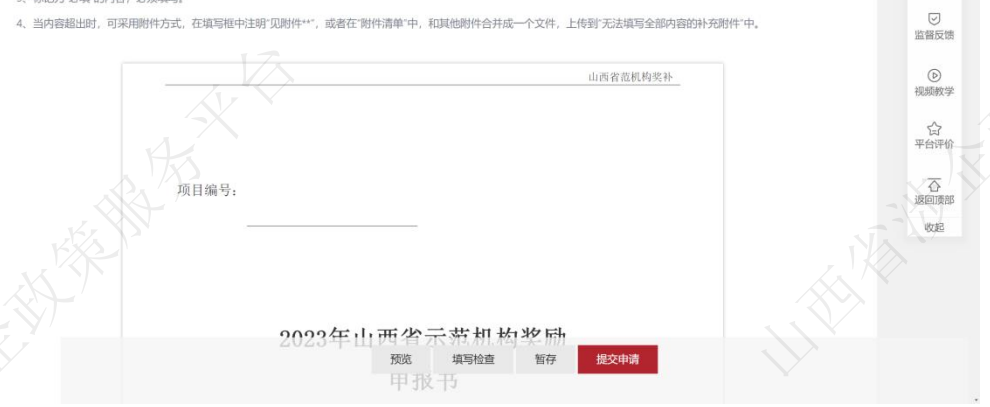

① 项目进展

| 基本信息 附件清单 发票列表         | 合同列表                         |                             |            |           |
|------------------------|------------------------------|-----------------------------|------------|-----------|
| ]馨提示                   |                              |                             | ~          |           |
| 1、标记为"必备材料"的附件,必须上传。   |                              |                             |            | 0         |
| 2、请按照附件要求,每条记录以一个文件    | 形式上传,如果多个文件则先合并为一个文件         | (建议DOC或PDF或ZIP格式)后再上传。      |            | 项目进展      |
| 3、视频文件不超过2GB, 其他类型文件不翻 | 創立50M, 稻式方 JPG、PNG、DOC、DOCX、 | WPS、PDP、XLS、XLSX、ZIP 格式的文件。 |            |           |
| 4、对于大于一只的单个附件,如审计报告    | 带,建议米用PUF格式。                 |                             |            | 监督反馈      |
| 5、附件材料的复印件或省原件,以归曲或    | 首相照的形式, (相朱正够)自新、百更将影响率(     | 如言思的単核,且主项目资金的甲加拔付。         |            |           |
|                        |                              |                             |            | 视频教学      |
| 附件标题                   | 附件描述                         | 文件名称                        | 操作         | ~         |
| 【必备材料】企业法人登记证明         |                              |                             | 上传文件       | 运<br>平台评价 |
| 2 【必备材料】 民政部门备案证明      |                              |                             | 上传文件       | _         |
| 8 【必备材料】 机构基本情况简介      | 内容包含不服于:建设运营时间、              | 机构管理制度、运营及                  | 上传文件       | 公返回顶部     |
|                        |                              |                             | 1.10-0-10- | 收起        |
| (必备材料)机构建筑曲积有效证明       |                              |                             | 工传又件       |           |
| 5 【必备材料】机构图片资料         | 包含老年餐厅、嵌入式床位、上门              | 服务等。                        | 上传文件       |           |
|                        |                              |                             |            |           |
|                        |                              |                             |            |           |

注意:为防止填写信息丢失,在信息填写过程中可以使用"暂存"按钮保存信息。

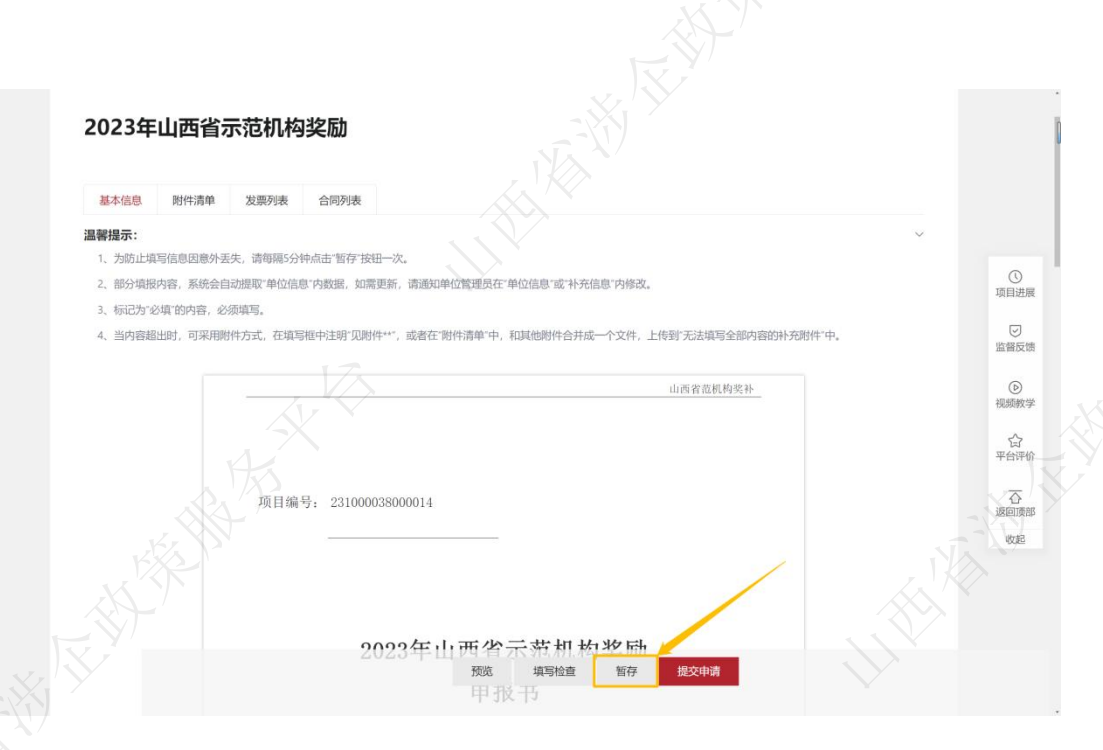

4. 提交申请

确定所有信息填写无误后,点击【提交申请】按钮,确认收款信息无误即可 点击【确认提交】。

## 三、项目进度查询

1. 点击右上方【我的工作台】进入单位工作台界面;

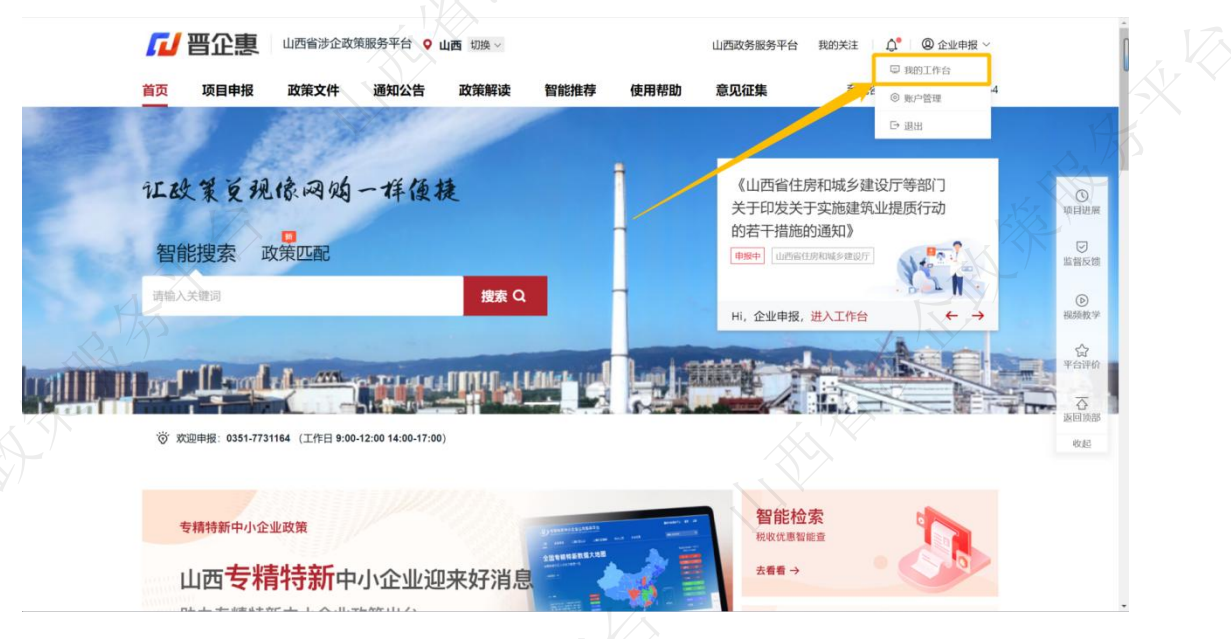

2. 点击【我的项目】进入已申报项目的详情页;

| 2 普企課 山西省部企業                | 如策服务平台 返回首页                                                                                                    |          |                                                                   | <u>18</u> *           | 300关注 账户管 已获扶持 468.00 万: | 元                    |
|-----------------------------|----------------------------------------------------------------------------------------------------|----------|-------------------------------------------------------------------|-----------------------|--------------------------|----------------------|
| 山西省煤电股份有限公司 我的工作台 我要申报 我的项目 | 22 2<br>我的意见 设置                                                                                                    |          |                                                                   | 已申                    | 极 91 项目,已获得扶持 24 个项      |                      |
| (1) (2)<br>全部项目 待提交 待审核     | 100 0<br>100 0<br>1 | 2週回 审核不通 | <ol> <li>(3) (2) (3) (3) (3) (3) (3) (3) (3) (3) (3) (3</li></ol> | 项目名称                  | Q批量导出                    | (<br>项目              |
| 项目信息                        |                                                                                                    | 申报人      | 金額                                                                | 全部状态                  | 操作                       | 监督                   |
| 2023-05-25 09:44:21         | 明号: 231000038000013                                                                                                    | 山西省民政厅 💬 | 联系方式。                                                             |                       | 其他描述 🖻                   | (<br>19.51           |
| 2023年山西省示范社区来勤              |                                                                                                    | 企业申报     | ⑦ 申报: ¥万<br>后支持1单位                                                | 待書交<br>○ 进度 ●<br>项目详情 | 修改<br>删除项目               | ې<br><del>ب</del> اغ |
| 2023-05-24 16:21:17         | ₩号: 231000038000012                                                                                                    | 山西省民政厅 💬 | 限系方式。                                                             | •                     | 其他描述 🖸                   | ise                  |
| 2023年山西省示范社会组织奖励            |                                                                                                    | ماسارم   | ③ 申报: ¥万                                                          | 待撤交                   | 修改                       | N.                   |
|                             |                                                                                                    | 论派由谈     | 后支持十年位                                                            | □ <b>进度●</b><br>项目详情  | 謝除项目                     |                      |
|                             |                                                                                                    |          |                                                                   |                       |                          |                      |

3. 光标移动到项目右侧的【进度】按钮,即可查看当前进度。

| <b>研发费用 (0419) 测试-任</b>            |                     | 任俊杰-企业                                                                     | 申报: ¥4.000000万<br>后支持 単位   | 审核中 ③ 进度● 项目详情                      | <ul> <li>〇 已审 6 天</li> <li>打印 / 递交</li> <li>拷贝项目</li> </ul> |
|------------------------------------|---------------------|----------------------------------------------------------------------------|----------------------------|-------------------------------------|-------------------------------------------------------------|
| 2023-05-19 15:56:33                | 编号: 231000047000014 | 山西省商务厅                                                                     | 联系方式                       |                                     | 其他描述 🖻                                                      |
| 山西省引荐企业奖励 复制<br>〇 山西省引荐企业奖励 复制     |                     | 项目进度<br>● 单位提交(企业申报) 20                                                    | ⑦ 申报: ¥万 23-05-20 16:16:28 | <b>軍核中</b><br><b>⑦ 进度●</b><br>项目详情  | © 已审 6 天<br>打印 / 递交<br>拷贝项目                                 |
| 2023-05-19 15:56:02                | 编号: 231000047000013 | <ul> <li>【区县初审】 退回修改</li> <li>退回修改,请补充材料</li> <li>退回内容:申报书修改 附付</li> </ul> | 2023-05-20 16:13:56<br>牛修改 | 5                                   | 其他描述 🖻                                                      |
| 山西省引荐企业奖励 复制                       |                     | <ul> <li>单位提交(企业申报) 202</li> </ul>                                         | 13-05-19 15:56:44          | <b>审核中</b><br>③ <b>进度 ●</b><br>项目详情 | ◎ 已审 5 天<br>拷贝项目                                            |
| 2023-05-19 10:15:35                | 编号: 231000007000079 |                                                                            |                            | 2                                   | 其他描述 🖻                                                      |
| 山西省研发费用奖励(演示用)<br>□ 山西省研发费用奖励(演示用) |                     |                                                                            |                            | <b>审核中</b><br>③ <b>进度●</b><br>项目详情  | の日本 6 天<br>撤回項目 拷贝项目                                        |
| 、下载打印                              |                     |                                                                            |                            |                                     |                                                             |

1. 点击【我的项目】进入已申报项目的详情页;

- 2. 寻找需要打印的项目;
  - 1) 点击"打印/递交",再点击"一键打包下载"即可。

| 晋企惠                         | 山西省涉企政策服务平台 返回首页                                                                                                    | 请                                                 | 输入搜索内容                    | 搜索 💭 🥬                | ℅ 我的关注 账户                                                    |
|-----------------------------|----------------------------------------------------------------------------------------------------|---------------------------------------------------|---------------------------|-----------------------|--------------------------------------------------------------|
| <b>企业申报</b><br>山西省煤电股份行     | 有限公司                                                                                                    | A Comment                                         |                           | E<br>已申报              | <b>3获扶持 468.00 万</b><br>92 项目,已获得扶持 24 个1                    |
| 的工作台 我要申报                   | 99 我的意见 设置                                                                                                    |                                                   |                           |                       |                                                              |
| 95 3<br>100日 待提交            | (1) (1) (1) (1) (1) (1) (1) (1) (1) (1)                                                                                                | 项 已退回 审核不过                                        | 3 (25)<br>動过 已拨付 请输入      | 项目名称                  | Q                                                            |
| 页目信息                        |                                                                                                    | 申报人                                               | 金额                        | 全部状态                  | 操作                                                           |
| 2023-05-25 10:02:45         | 编号: 231000007000084                                                                                                    | 山西省工业和信息化厅(                                       | ● 联系方式                    | 6                     | 其他描述 🖻                                                       |
| 山西省研发费用奖励(演示<br>山西省研发费用奖励(》 | <b>用)</b><br>和新用》                                                                                                    | 企业申报                                              | 申报: ¥10.000000万<br>后支持 单位 | 审核中 ⓒ 进度● 项目详情        | <ul> <li>⑦ 已审 2 小时</li> <li>打印 / 递交</li> <li>拷贝项目</li> </ul> |
|                             |                                                                                                    | 打印 / 递交材料                                         |                           |                       | ×                                                            |
|                             | 注思导现<br>一、打印材料:他送项目中级书以及其他附件材料。<br>二、具体做法:<br>1、预算申报书、必须在平台下载。如有疑问。<br>2)平在支持一键打包下载全部附件,也可以<br>2、打印说打:<br>将下载的项目中版书与其他附件材料,嵌卷项<br>递交地址 | 请联系平台技术人员寻求帮助,联系方式:<br>分别下载。<br>目申报韵要求,自行排版,打印罢订。 | 0351-7731164.             | $\langle \rangle$     |                                                              |
|                             | 打印/递交材料                                                                                                    | 到无能交信息-                                           | ξ, r                      | <u>क्रेन क्रेस्</u> र |                                                              |
|                             | <ul> <li>材料美型</li> <li>材料差距</li> <li>大于中请山西案初初</li> </ul>                                                                              | 费用奖励 (演示用) 的中报书                                   | 数量                        | 操作                    |                                                              |
|                             | 2 附件 关于中请山西省研发                                                                                                    | 費用奖励 (演示用) 的附件                                    | 1                         | 宣新                    |                                                              |

2) 如果项目流程已结束,可以点击项目名称,进入项目详情页,再点击打 包下载即可。

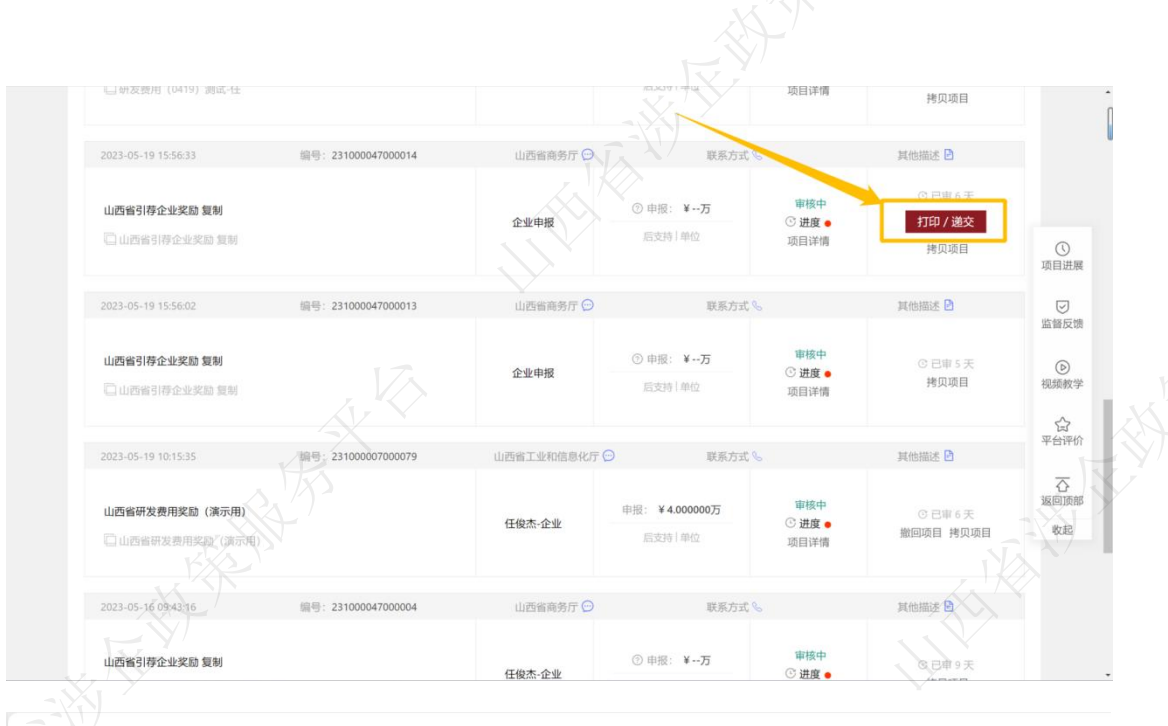

### 山西省煤电股份有限公司

<u>と人:企业申报</u> 提交日期: 2023-05-23 11:49:20 申报金额: 0.000000 万元

山西省引荐企业奖励

业 打包下载
下载项目书
查看表单审核意见

### 申报信息

申报书(表)

附件清单

发票列表 合同列表

项目编号: 231000047000016

第 10 页 共 11 页

# 五、项目退回修改

| 五、项目退回修改                                |                      |                                           |                                          |        |
|-----------------------------------------|----------------------|-------------------------------------------|------------------------------------------|--------|
| 72 晋企惠 山西省涉企政策服务平台 返回首                  | 页 请输入搜索              | 内容 搜索                                     | 99 & 我的关注   账户管理                         |        |
| 企业申报<br>山西省煤电股份有限公司                     |                      |                                           | 已获扶持 468.00 万元<br>3申报 92 项目,已获得扶持 24 个项目 |        |
| 我的工作台 我要申报 我的项目 我的意见 设计                 | E                    |                                           |                                          | 1 K KK |
| 63 合理核 甲核中 公示中                          | 2 3<br>已立项 已退回 审核不通过 | 25<br>已拨付 请输入项目名称                         | a                                        |        |
| 项目信息                                    | 申报人                  | 金額 全部状态                                   | 操作                                       |        |
| 2023-05-25 10:02:45 编号: 231000007000084 | 山西省工业和信息化厅 💬         | 联系方式 🗞                                    | 其他描述 🖻                                   |        |
|                                         | eh 102 .             | N/m manager<br>已退回                        | 退回修改 剩28分36秒 ⑦                           |        |
| 山西省研委费用奖励(演示用)<br>□ 山西省研发费用奖励(演示用)      | 中版:                  | ¥10.00000万     ご 进度●       ご 进度●     项目详情 | PEQ           放弃申报           拷贝项目        |        |
| 2023-02-28 15:54:42 编号: 231000007000025 | 山西省工业和信息化厅 💬         | 联系方式 %                                    | 其他描述 🖻                                   |        |

1. 点击右上方【我的项目】进入已申报项目的详情页;

选择"己退回",点击"修改",修改完提交即可。(若该项目当时是申报 2. 员提交,则需要登录申报员账号才有"修改"按钮。若显示"已逾期",则需要 山田福福 联系相关部门咨询如何处理);